M550, ZENIT 55, ULTIMATE SMART, ACTIVE X5.5 หุ่นยนต์ทำความสะอาดสระว่ายน้ำ Maytronics Dolphin Robotic Pool Cleaner คู่มือผู้ใช้

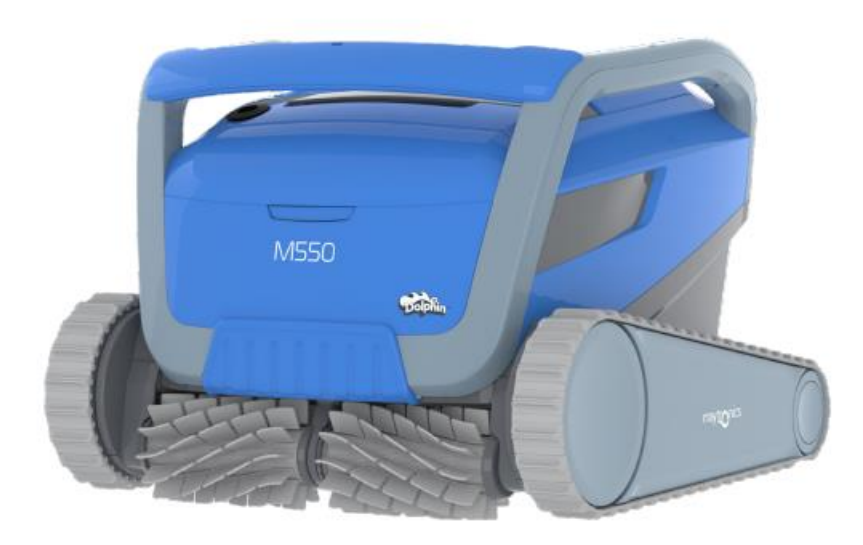

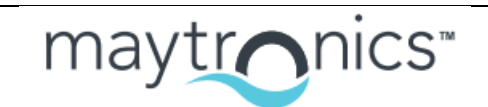

ประสบการณ์อันแสนพิเศษ

# M550, ZENIT 55, ULTIMATE SMART, ACTIVE X5.5 หุ่นยนต์ทำความสะอาดสระว่ายน้ำ คู่มือผู้ใช้ สารบัญ 1. บทนำ 2 ข้อมูลจำเพาะ 3. คำเตือนและข้อควรระวัง 3.1 สภาพน้ำ 4. ส่วนประกอบของหุ่นยนต์ทำความสะอาดสระว่ายน้ำ 5. การใช้งานหุ่นยนต์ทำความสะอาดสระว่ายน้ำ 5.1 การตั้งค่า 5.2 การใช้งานหุ่นยนต์โดยไม่ใช้สมาร์ทโฟน 5.3 การใช้งานแหล่งจ่ายไฟ 5.4 การนำหุ่นยนต์ออกจากสระ 6. การดูแลและบำรุงรักษา

- 6.1 การล้างแบบรวดเร็วหลังการใช้งานทุกครั้ง
- 6.2 การทำความสะอาดตัวกรองเป็นระยะ
- 6.3 การทำความสะอาดใบพัด
- 6.4 การบำรุงรักษาทั่วไปเป็นระยะ
- 7. การเก็บรักษาในช่วงนอกฤดูกาล
- 8. การใช้งานแอปมือถือ MyDolphin™ Plus IOT
  - 8.1 เริ่มต้นใช้งานแอป MyDolphin™ Plus
  - 8.2 เตรียมหุ่นยนต์ทำความสะอาดสระสำหรับการเชื่อมต่อ

8.3 เปิดใช้งานหุ่นยนต์ทำความสะอาดสระโดยใช้อุปกรณ์สมาร์ทมือถือของคุณ 8.4 ไฟ LED บนแหล่งจ่ายไฟ

0.4 เท LED บนแทดงง

9. การแก้ไขปัญหา

10. MyDolphin™ Plus - การแก้ไขปัญหา

#### 1. บทนำ

ขอขอบคุณที่เลือกซื้อหุ่นยนต์ทำความสะอาดสระว่ายน้ำของ Maytronics เรามั่นใจว่า หุ่นยนต์ทำความสะอาดสระว่ายน้ำ Maytronics ของคุณจะให้บริการทำความสะอาด สระที่น่าเชื่อถือ สะดวกสบาย และคุ้มค่า ระบบกรองที่เชื่อถือได้ในทุกสภาวะของสระ และแปรงขัดที่ปีนทุกพื้นผิวช่วยเพิ่มสุขอนามัยของสระให้สูงสุด หุ่นยนต์ทำความ สะอาดสระจาก Maytronics มอบเทคโนโลยีการทำความสะอาดขั้นสูง ประสิทธิภาพ การทำงานที่ยาวนาน และการบำรุงรักษาที่ง่ายดาย

#### 2. ข้อมูลจำเพาะ

| หุ่นยนต์                             | แหล่งจ่ายไฟแบบดิจิทัลสวิตช์โหมด             |
|--------------------------------------|---------------------------------------------|
| การป้องกันมอเตอร์: IP68, สูงสุด 5 ม. | IP54                                        |
| ความลึกต่ำสุด: 0.4 ม. (1.33 ฟุต)     | อินพุต: 100 VAC ถึง 240 VAC, 50-60 เฮิรตซ์, |
|                                      | 180 วัตต์                                   |
| ความลึกสูงสุด: 5 ม. (16.4 ฟุต)       | เอาต์พุต:                                   |
|                                      | Bluetooth® กำลังส่งสูงสุด < 5.7 มิลลิวัตต์  |
|                                      | Wi-Fi® กำลังส่งสูงสุด < 76 มิลลิวัตต์       |
| عبر .                                | ความถี่ 2.4 เมกะเฮิรตซ์                     |

ผลิตภัณฑ์นี้เป็นไปตามข้อกำหนด EU Directives 2014/35/EU, 2014/53/EU, 2014/30/EU, RoHS และ REACH สำหรับข้อมูลเพิ่มเติม กรุณาติดต่อเราที่ <u>www.maytronics.com/global/support/contact-us/</u> และสอบถามเกี่ยวกับคำ ประกาศการปฏิบัติตามข้อกำหนดของสหภาพยุโรป (EU Declaration of Conformity)

#### 3. คำเตือนและข้อควรระวัง

### คำเตือนและข้อควรระวัง

คำชี้แจงด้านความปลอดภัยที่สำคัญ

## โปรดอ่านและปฏิบัติตามคำแนะนำทั้งหมด

| นำหุ่นยนต์ทำความสะอาดสระออกจากสระก่อนอนุญาตให้คนลงสระ                                                                    |
|----------------------------------------------------------------------------------------------------|
| เมื่อทำการตรวจสอบหุ่นยนต์ทำความสะอาดสระ ให้ถอดปลั๊ก<br>แหล่งจ่ายไฟหลักออก                                                |
| ห้ามไม่ให้เด็กทำความสะอาดและบำรุงรักษาอุปกรณ์ ต้องเก็บหุ่นยนต์<br>ทำความสะอาดสระให้พ้นมือเด็กหรือบุคคลที่มีความสามารถทาง |

|          | ร่างกาย ประสาทสัมผัส หรือจิตใจบกพร่อง หรือขาดประสบการณ์              |
|----------|----------------------------------------------------------------------|
|          | และความรู้ เว้นแต่จะได้รับการดูแลหรือคำแนะนำ                         |
| $\wedge$ | ใช้เฉพาะสายไฟของแท้เท่านั้น หากชำรุดเสียหาย ต้องเปลี่ยนโดยช่าง       |
| WARNING  | เทคนิคหุ่นยนต์ทำความสะอาดสระที่ได้รับการรับรองเพื่อหลีกเลี่ยง        |
|          | อันตราย                                                              |
| $\wedge$ | แหล่งจ่ายไฟต้องผ่านอุปกรณ์ตัดไฟรั่ว (RCD) ที่มีกระแสไฟฟ้ารั่วไหล     |
| WARNING  | ที่กำหนดไม่เกิน 30mA สำหรับการติดตั้งในสหรัฐอเมริกา/แคนาดา:          |
|          | แหล่งจ่ายไฟต้องเชื่อมต่อกับวงจรจ่ายไฟที่ป้องกัน ด้วยเครื่องตัดไฟรั่ว |
|          | ลงดิน (GFCI) เท่านั้น ควรทดสอบ GFCI เป็นประจำ ในการทดสอบ             |
|          | GFCI ให้กดปุ่มทดสอบ GFCI ควุรตัดไฟ กดปุ่มรีเซ็ต ไฟควรกลับมา          |
|          | หาก GFCI ไม่ทำงานในลักษณะนี้ แสดงว่า GFCI มีข้อบกพร่อง หาก           |
|          | GFCI ตัดไฟที่จ่ายให้แหล่งจ่ายไฟโดยไม่ได้กดปุ่มทดสอบ อาจมี            |
|          | กระแสไฟฟ้าลงดิน ซึ่งบ่งชี้ถึงความเป็นไปได้ของไฟฟ้าช็อต ห้ามใช้       |
|          | แหล่งจ่ายไฟ ถอดปลั๊กแหล่งจ่ายไฟและติดต่อผู้ผลิตเพื่อขอความ           |
|          | ช่วยเหลือ                                                            |
|          | เพื่อลดความเสี่ยงจากไฟฟ้าช็อต ให้เปลี่ยนสายไฟที่เสียหายทันที         |
| WARNING  |                                                                      |
|          | ห้ามใช้สายพ่วงเพื่อเชื่อมต่ออุปกรณ์กับเต้าเสียบ                      |
| WARNING  | เตรียมเต้าเสียบที่อยู่ในตำแหน่งที่เหมาะสม                            |

# กรุณาตรวจสอบให้แน่ใจว่าได้ปฏิบัติตามข้อควรระวังต่อไปนี้:

|             | ผู้ที่ผ่านการฝึกอบรมเท่านั้นที่ควรใช้งานหุ่นยนต์ทำความสะอาดสระ  |
|-------------|-----------------------------------------------------------------|
|             | ผู้ใช้งานควรรักษาระยะห่างระหว่างมือกับกลไกสายพานขับเคลื่อน      |
| $\triangle$ | วางรถเข็นและแหล่งจ่ายไฟห่างจากขอบสระอย่างน้อย 3.5 เมตร (12      |
| CAUTION     | ฟุต) ในระหว่างการทำงาน                                          |
| $\wedge$    | เพื่อป้องกันไฟฟ้าช็อตอย่างต่อเนื่อง ควรวางแหล่งจ่ายไฟสูงจากพื้น |
| CAUTION     | ้อย่างน้อย 11 ซม. (4 นิ้ว)                                      |
| $\wedge$    | เมื่อยกหุ่นยุนต์ทำความุสะอาดสระ ระวังอย่าให้หลังบาดเจ็บ วาง     |
| CAUTION     | หุ่นยนต์ไว้ที่ขอบสระเพื่อระบายน้ำออกก่อนยก                      |
| $\wedge$    | อย่าฝังสายไฟ จัดวางและเก็บสายไฟอย่างเหมาะสมเพื่อลดความ          |
| CAUTION     | เสียหายจากเครื่องตัดหญ้า เครื่องตัดแต่งพุ่มไม้ และอุปกรณ์อื่นๆ  |

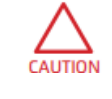

อย่าใช้เครื่องทำความสะอาดสระหากคุณเพิ่งเติมสารเคมีตกตะกอน หรือสารทำให้น้ำใสลงในน้ำสระ สารเหล่านี้จะอุดตันและทำลายตัว กรองของหุ่นยนต์

เก็บคำแนะนำเหล่านี้ไว้

## 3.1 สภาพน้ำ

ใช้หุ่นยนต์ทำความสะอาดสระว่ายน้ำในน้ำที่มีสภาพดังนี้

| คลอรีน       | สูงสุด 4 ppm                                                                      |
|--------------|-----------------------------------------------------------------------------------|
| ค่า pH       | 7.0 – 7.8                                                                         |
| อุณหภูมิ     | 6°C ถึง 35°C (43°F ถึง 95°F) ต่ำกว่า 15°C (59°F) อาจส่งผล<br>ต่อประสิทธิภาพการปีน |
| เกลือ (NaCl) | สูงสุด 5000 ppm                                                                   |

## 4. ส่วนประกอบของหุ่นยนต์ทำความสะอาดสระว่ายน้ำ

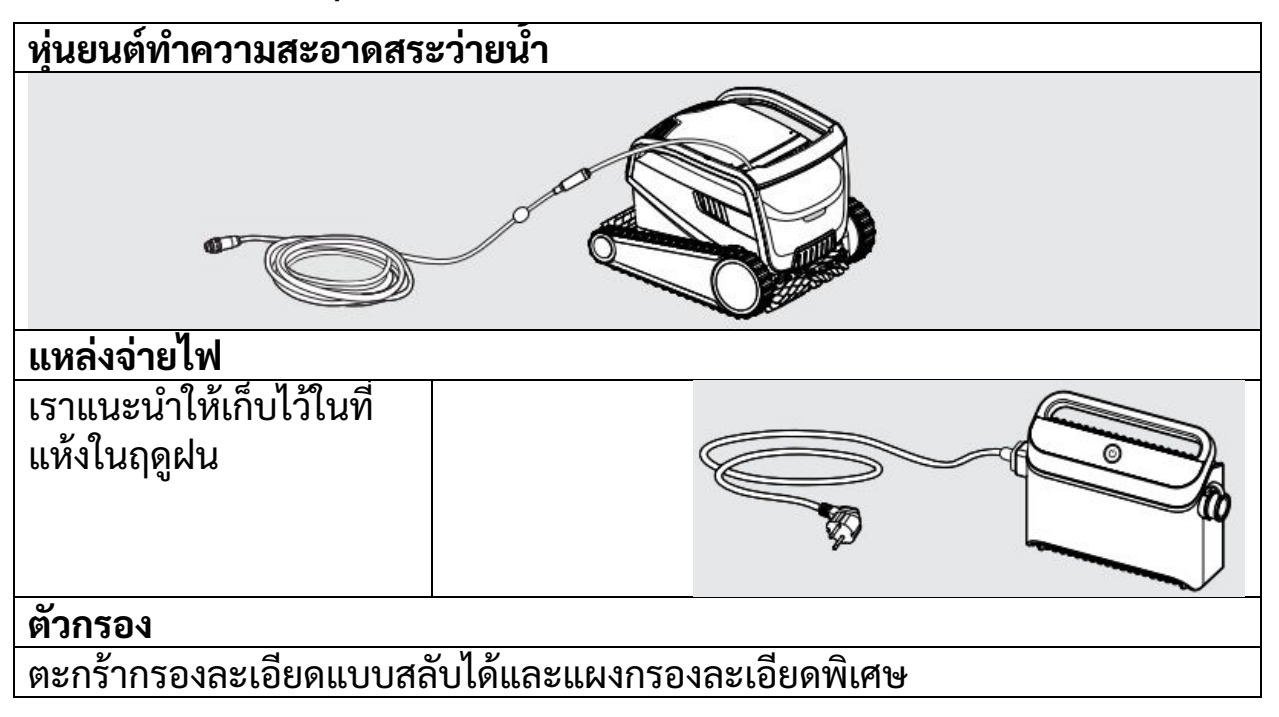

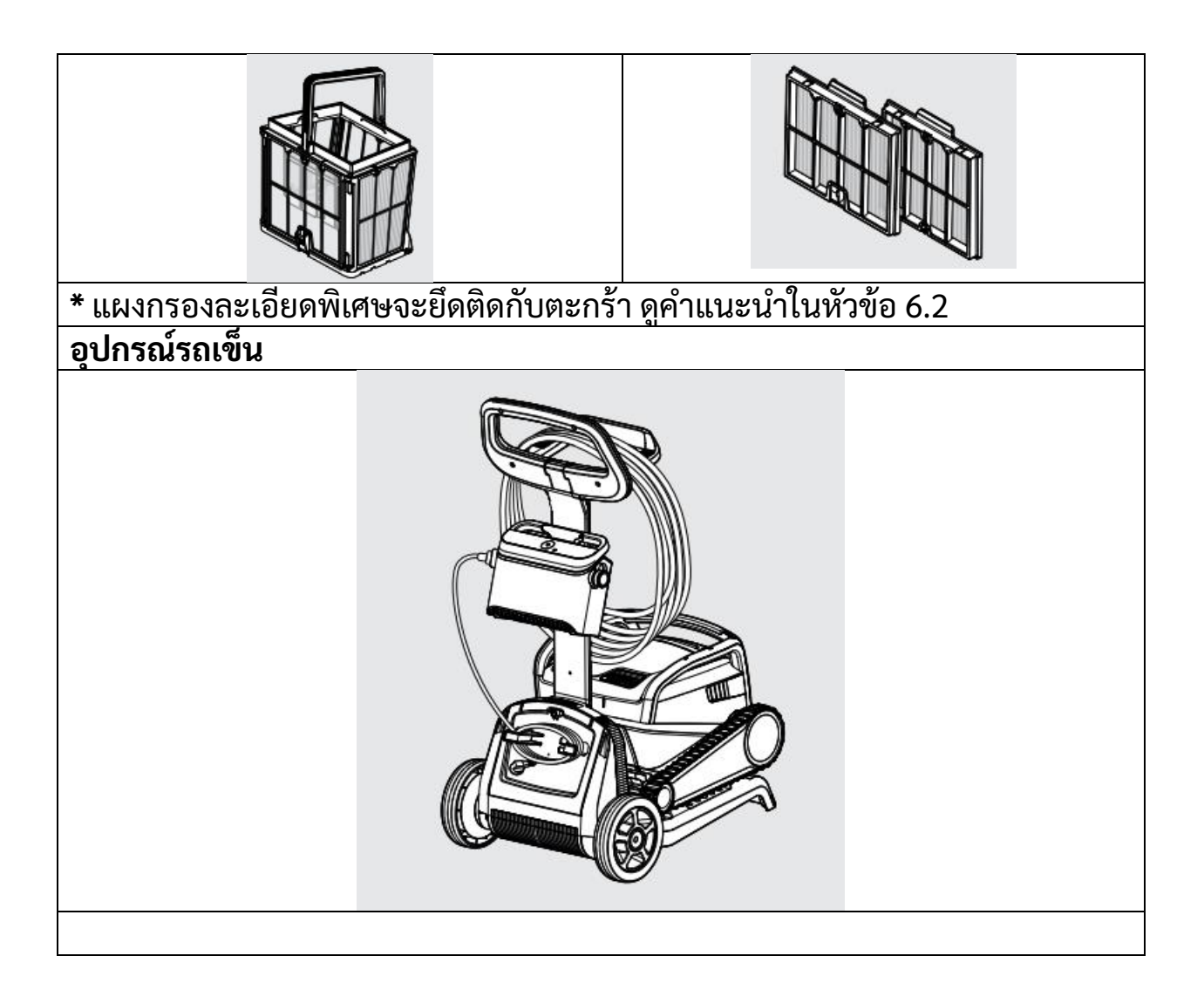

## 5. การใช้หุ่นยนต์ทำความสะอาดสระว่ายน้ำ 5.1 การตั้งค่า

ก่อนใช้หุ่นยนต์ทำความสะอาดสระเป็นครั้งแรก ให้ปฏิบัติตามขั้นตอนต่อไปนี้:

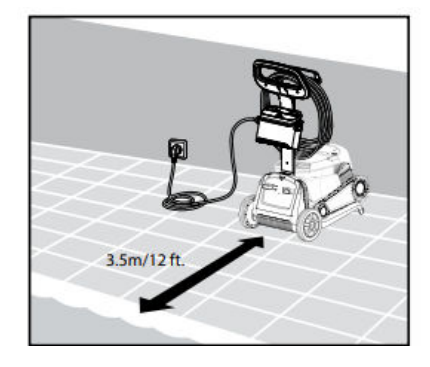

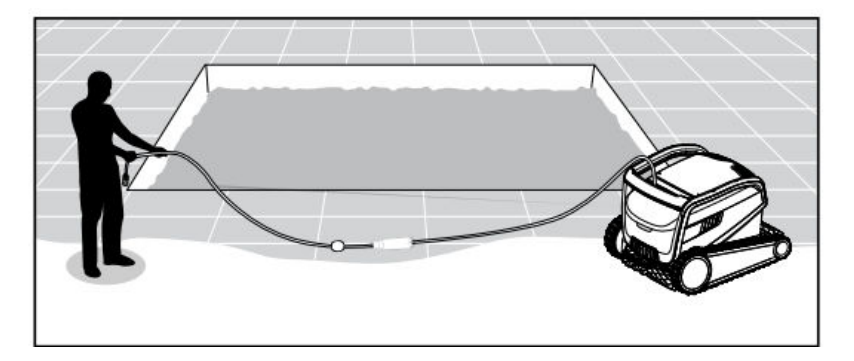

ด้านยาวของสระ เพื่อป้องกันไฟฟ้าช็อต โดยไม่ให้มีรอยพับงอ ให้วางแหล่งจ่ายไฟสูงจากพื้นอย่างน้อย 11 ซม. / 4 นิ้ว และห่างจากขอบสระอย่าง น้อย 3.5 ม. / 12 ฟุต

5.1.3 ต่อสายสีฟ้าเข้ากับแหล่งจ่ายไฟ: 5.1.4 วางหุ่นยนต์ทำความสะอาดสระลง สอดสายโดยให้ส่วนที่ยื่นออกมาบนขั้วต่อ ในสระ ปล่อยให้จมลงสู่พื้นสระ (1) ตรงกับร่องในช่องเสียบบน ตรวจสอบให้แน่ใจว่าสายสีฟ้าไม่มีสิ่งกีด แหล่งจ่ายไฟ แล้วหมุนตามเข็มนาฬิกา ขวางใดๆ (2)

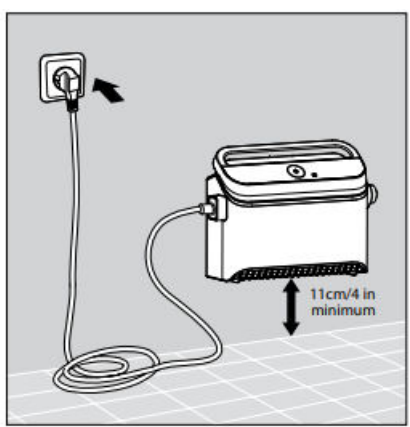

5.1.1 วางแหล่งจ่ายไฟไว้ประมาณกลาง 5.1.2 คลายสายสีฟ้าและยืดออกให้สุด

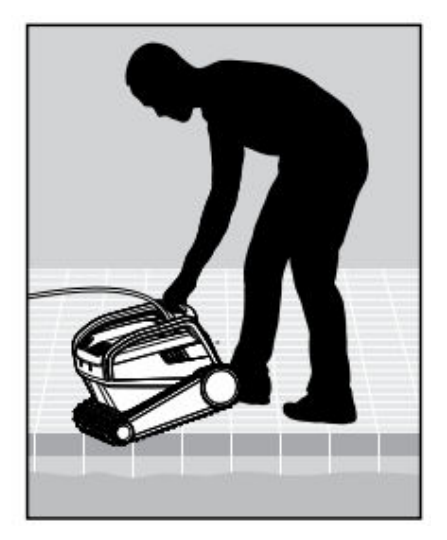

5.1.5 เสียบปลั๊กแหล่งจ่ายไฟเข้ากับ เต้าเสียบไฟฟ้ากระแสสลับ 100 - 240 ໂວລຕ໌

## 5.2 การใช้งานหุ่นยนต์โดยไม่ใช้สมาร์ทโฟน

วางหุ่นยนต์ในสระและกดปุ่มเปิด/ปิดเพื่อเปิดหุ่นยนต์ หุ่นยนต์จะทำงานจนกว่าจะ สิ้นสุดรอบการทำความสะอาด

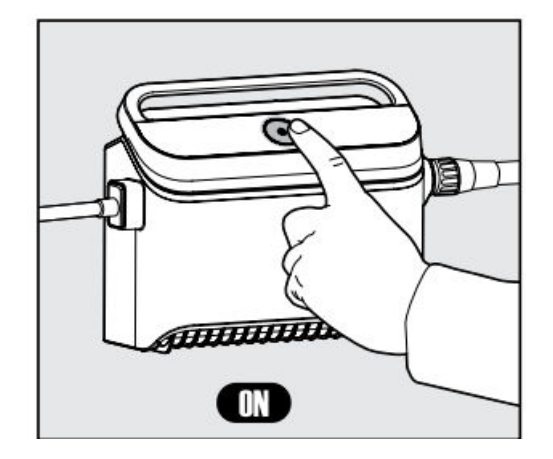

### ตารางรายสัปดาห์:

กดปุ่มเปิด/ปิดค้างไว้ 5 วินาทีเพื่อเริ่มตั้ง เวลารายสัปดาห์ ปล่อยหุ่นยนต์ไว้ในสระ มันจะทำความสะอาดทุก ๆ 2 วันจนกว่า สัปดาห์จะสิ้นสุด ล้างตัวกรองทุกสัปดาห์ หมายเหตุ: ตรวจสอบให้แน่ใจว่าได้นำ หุ่นยนต์ออกจากสระก่อนเติมสารเคมี ช็อคสระ สารเหล่านี้จะทำลายพลาสติก และซีล

\* นอกจากนี้ คุณยังสามารถควบคุม ตารางการทำงานได้อย่างง่ายดายผ่าน แอป MyDolphin™ Plus

## 5.3 การใช้งานแหล่งจ่ายไฟ

แหล่งจ่ายไฟของคุณได้รับการออกแบบ มาพร้อมกับ:

\* ปุ่มเปิด/ปิดเพียงปุ่มเดียวสำหรับการใช้ งานที่ง่าย

\* ไฟ LED แสดงคุณสมบัติขั้นสูง

## ตารางแสดงความหมายของไฟ LED:

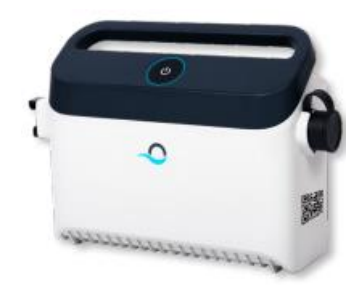

| การแสดงไฟ                            | ความหมาย                               |
|--------------------------------------|----------------------------------------|
| วงกลมสีฟ้ากะพริบ 4 ครั้ง             | เกิดขึ้นหลังจากเชื่อมต่อแหล่งจ่ายไฟกับ |
|                                      | เต้าเสียบไฟฟ้า                         |
| ไฟแสดงการเชื่อมต่อสีฟ้าติดสว่างคงที่ | Bluetooth® เชื่อมต่อแล้ว               |
| ไฟแสดงการเชื่อมต่อสีเขียวและสีฟ้า    | กระบวนการจับคู่กำลังดำเนินอยู่         |
| กะพริบสลับกัน                        |                                        |
| ไฟแสดงการเชื่อมต่อสีเขียวติดสว่าง    | Wi-Fi® เชื่อมต่อกับเครือข่ายบ้านแล้ว   |

### 5.4 การนำหุ่นยนต์ออกจากสระ

**ตัวเลือก A - แอป** MyDolphin™ Plus วิธีที่ ง่ายและสนุกที่สุดในการนำ หุ่นยนต์ออกจากน้ำ:

- เข้าสู่ระบบในแอป MyDolphin<sup>™</sup> Plus และเลื่อนปุ่ม "เลื่อน เพื่อยกขึ้น"
- หุ่นยนต์จะเคลื่อนที่ ไปยังผนังที่ใกล้ที่สุด และลอยขึ้นสู่ผิวน้ำ
- จับหุ่นยนต์ที่ด้ามจับ และดึงออกจากน้ำ

### ตัวเลือก B – ปิดเครื่องและ ดึงหุ่นยนต์มาที่ขอบน้ำ

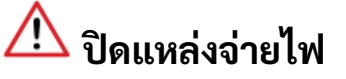

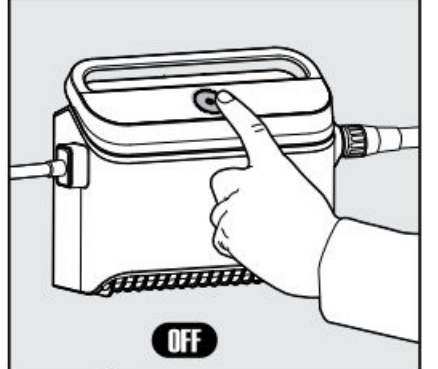

5.4.1

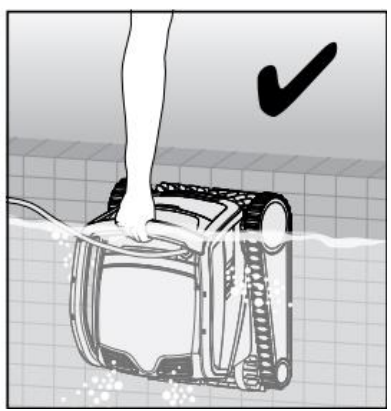

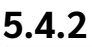

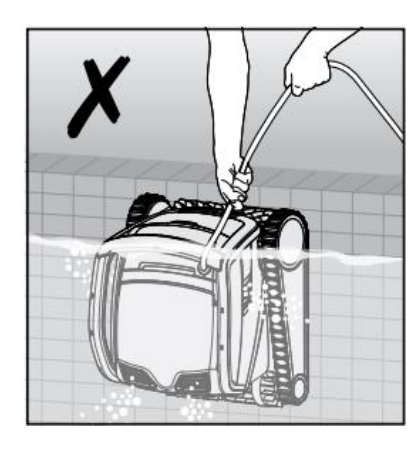

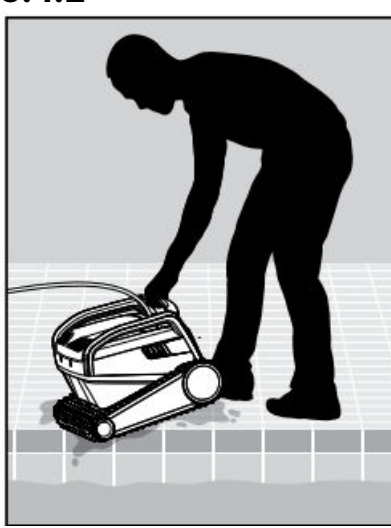

5.4.3 วางหุ่นยนต์ทำความสะอาดสระไว้ที่ขอบสระ และปล่อยให้น้ำระบายออก 6. การดูแลและบำรุงรักษา

# \land ตรวจสอบให้แน่ใจว่าแหล่งจ่ายไฟถูกปิดแล้ว

ปกป้องหุ่นยนต์:

- ล้างสารเคมืออกจากหุ่นยนต์เมื่อล้างตัวกรอง
- เก็บในที่ร่มหรือใช้ฝาครอบรถเข็น

เราขอแนะนำอย่างยิ่งให้ล้างตะกร้ากรองและหุ่นยนต์หลังจากการทำความสะอาด แต่ละรอบ การทำความสะอาดจะมีประสิทธิภาพมากขึ้นเมื่อตัวกรองสะอาด

อย่าปล่อยให้แผงกรองแห้งก่อนทำความสะอาด เศษขยะที่แห้งบนตัวกรองอาจยาก ต่อการขจัดออกในภายหลัง ตัวกรองที่สะอาดส่งผลอย่างมากต่อประสิทธิภาพของ หุ่นยนต์

6.1 การล้างอย่างรวดเร็วหลังการใช้งานแต่ละครั้ง

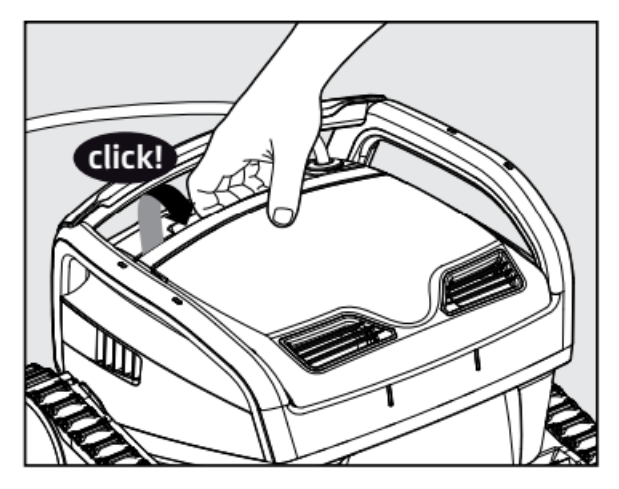

6.1.1 เปิดฝาครอบตัวกรอง

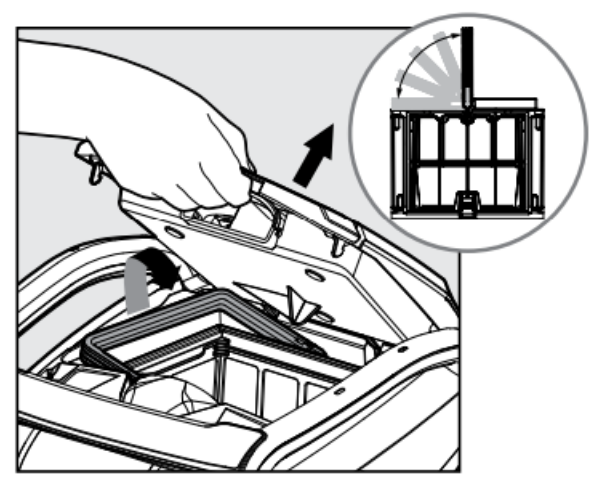

6.1.2 เมื่อเปิดฝาครอบตัวกรอง ด้ามจับจะ ยกขึ้นโดยอัตโนมัติ

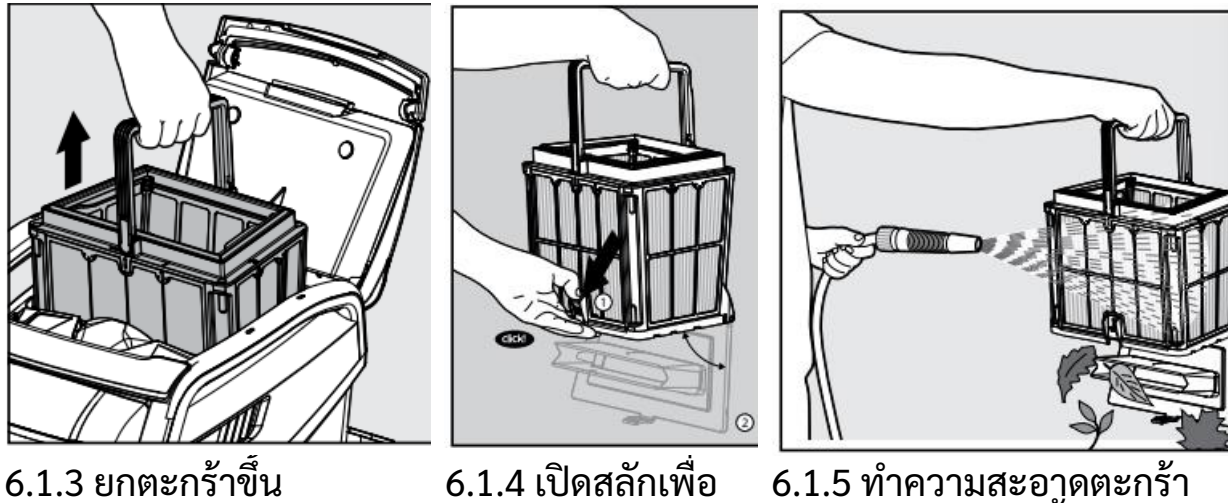

6.1.5 ทำความสะอาดตะกร้า กรองด้วยสายยาง ทั้งด้านใน และด้านนอกของตะกร้า

6.2 การทำความสะอาดตัวกรองเป็นระยะ – แนะนำประมาณเดือนละครั้ง

ปลดฝาด้านล่าง

ถอดแผงกรองของตะกร้าด้านนอกตามขั้นตอนต่อไปนี้:

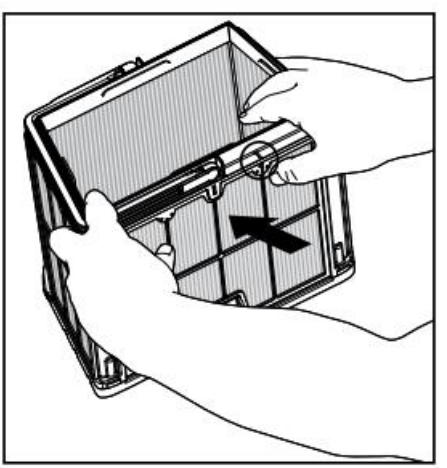

6.2.1 ถอดแผงโดยเริ่มจากการกดกรอบ 6.2.2 ถอดแผงต่อไปตามลำดับ: 2 -> 3 -พลาสติกใกล้กับหมายเลขบนแผง 1 โดย > 4 ใช้นิ้วหัวแม่มือ

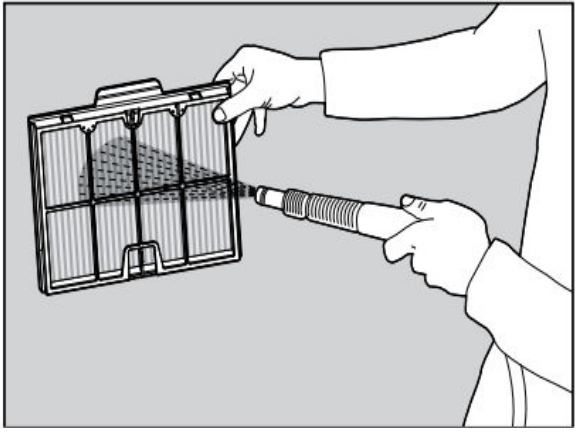

6.2.3 ทำความสะอาดแผงกรองด้วยสาย ยาง

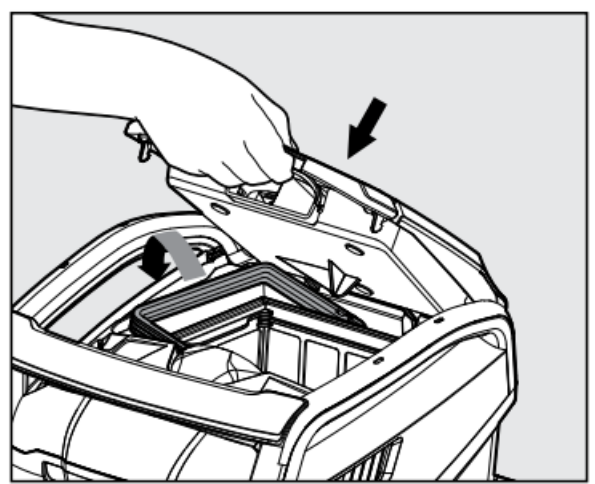

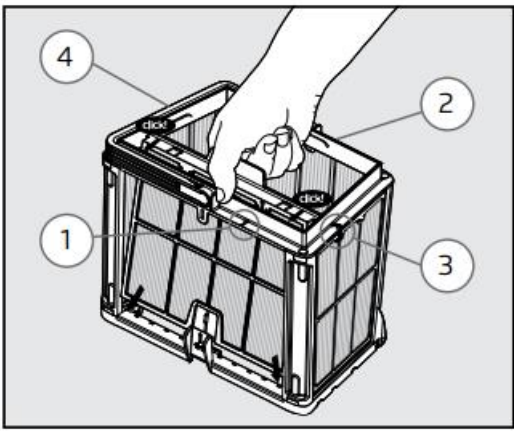

6.2.4 ประกอบแผงกรองตามล้ำดับ ต่อไปนี้: แผง 4 -> 3 -> 2 -> 1

6.2.5 ใส่ตะกร้ากรองที่ประกอบเสร็จแล้วและปิดฝาครอบตัวกรอง

### 6.3 การทำความสะอาดใบพัด

🗥 หากคุณสังเกตเห็นเศษขยะติดอยู่ในใบพัด (ใบพัดใต้น้ำ):

## เพื่อความปลอดภัยของคุณ ตรวจสอบให้แน่ใจว่าได้ถอดปลั๊กแหล่งจ่ายไฟแล้วเพื่อ ป้องกันการบาดเจ็บและความเสียหาย

ทำความสะอาดเศษขยะที่ติดอยู่ในใบพัดตามขั้นตอนต่อไปนี้:

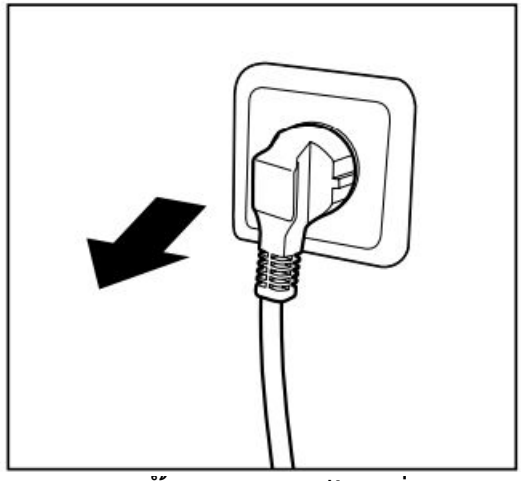

6.3.1 ถอดปลั๊กแหล่งจ่ายไฟเพื่อป้องกัน การบาดเจ็บ

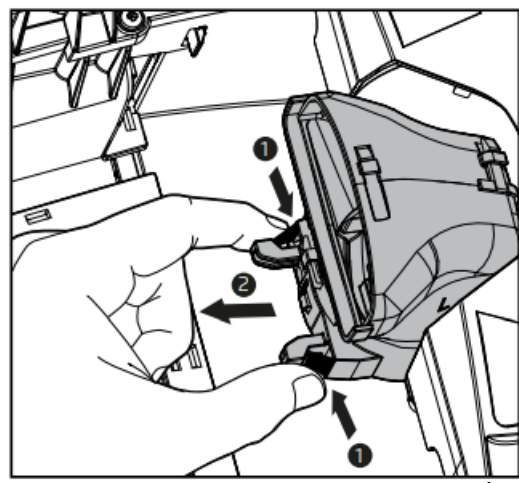

6.3.3 บีบแท็บสี้ดำ 2 อันเข้าหากันเพื่อ ถอดท่อไอเสีย ดึงไปทางช่องใส่ตะกร้า กรอง

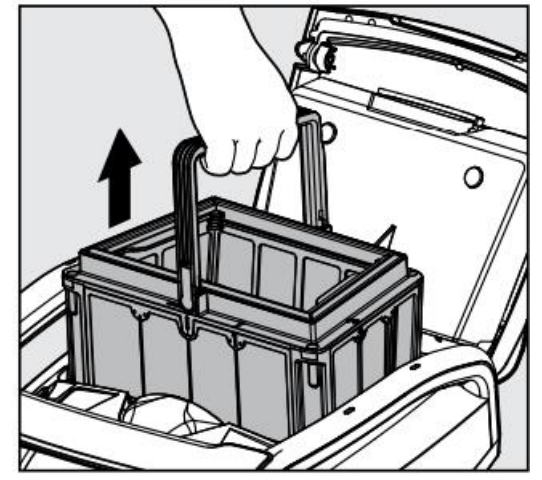

6.3.2 ยกฝาครอบตัวกรองและนำตะกร้า กรองออก

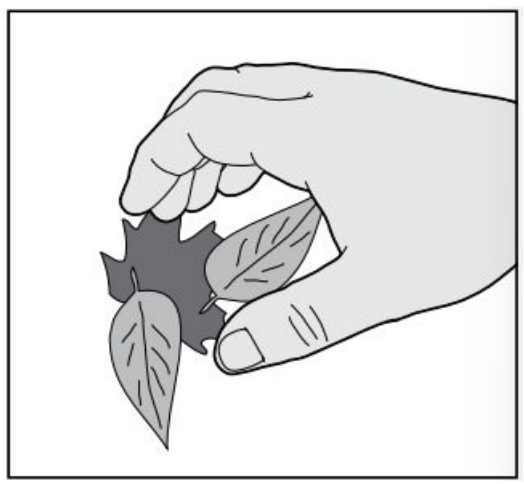

6.3.4 ทำความสะอาดใบพัด ใส่ท่อไอเสีย กลับเข้าที่จนกว่าจะได้ยินเสียงคลิก จากนั้นวางตะกร้ากรองกลับเข้าไปใน ช่อง

## 6.4 การบำรุงรักษาทั่วไปเป็นระยะ - แนะนำประมาณสัปดาห์ละครั้ง

- เมื่อสายสีฟ้าเปียก ให้กางออกให้เรียบและตรงในสนาม และปล่อยให้แห้งอย่าง น้อยห้าชั่วโมงเพื่อป้องกันการบิดของสาย
- ล้างหุ่นยนต์ทำความสะอาดสระด้วยน้ำสะอาด เพื่อลดความเสียหายที่เกิดจาก สารเคมีในน้ำสระ

## 7. การเก็บรักษาในช่วงนอกฤดูกาล

หากจะไม่ใช้หุ่นยนต์ทำความสะอาดสระเป็นระยะเวลานาน ให้ปฏิบัติตามขั้นตอนการ เก็บรักษาต่อไปนี้:

- ตรวจสอบให้แน่ใจว่าไม่มีน้ำเหลืออยู่ในหุ่นยนต์ทำความสะอาดสระ
- ทำความสะอาดตะกร้ากรองและแผงกรองอย่างทั่วถึงและใส่กลับเข้าที่
- ม้วนสายสีฟ้าโดยไม่ให้มีรอยพับงอ
- เก็บหุ่นยนต์ทำความสะอาดสระไว้ในพื้นที่ที่มีการป้องกัน ไม่โดนแสงแดด/ฝน/ น้ำค้างแข็งโดยตรง ที่อุณหภูมิระหว่าง 5°-45°C / 41°-113°F

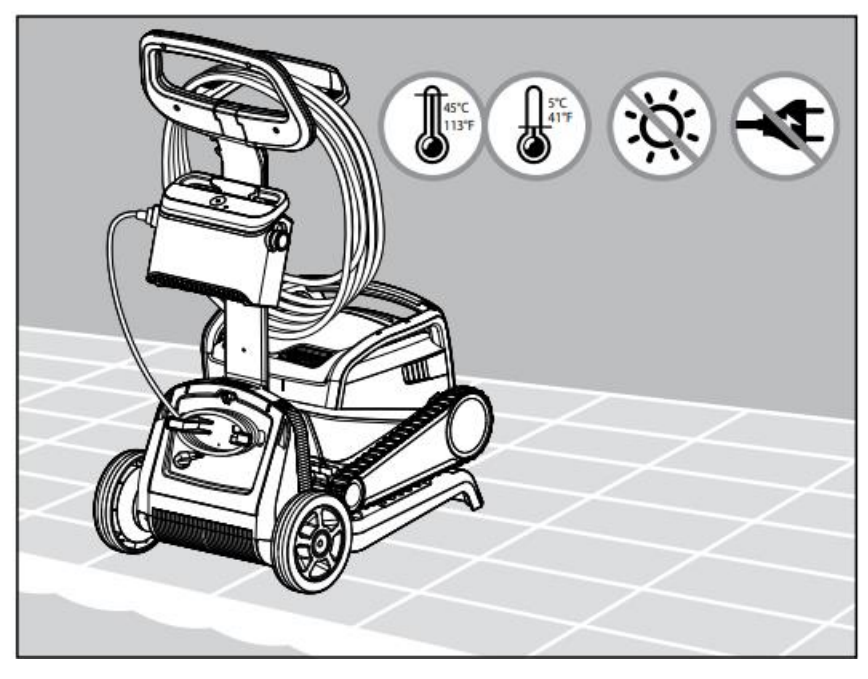

### 8. การใช้แอปมือถือ MyDolphin™ Plus IOT

ดาวน์โหลดแอป **MyDolphin™ Plus** ของ Maytronics ลงบนอุปกรณ์มือถือของคุณ จาก Google Play หรือ App Store ของ Apple

แอป **MyDolphin™ Plus** ของ Maytronics เชื่อมต่อกับคลาวด์ ช่วยให้สามารถควบคุม ได้จากทุกที่ทุกเวลา ด้วยการเชื่อมต่อแบบเรียลไทม์ ตราบใดที่เชื่อมต่อกับเครือข่าย Wi-Fi® ของคุณอย่างถูกต้อง การเชื่อมต่อผ่าน Wi-Fi® ช่วยให้มีคุณสมบัติต่างๆ เช่น การเริ่มการทำงานของหุ่นยนต์เมื่อคุณไม่อยู่ การวินิจฉัยปัญหาการบริการลูกค้าที่เร็ว ขึ้น และอื่นๆ หากคุณไม่สามารถเชื่อมต่อผ่าน Wi-Fi® ได้ คุณสามารถเชื่อมต่อและ ควบคุมหุ่นยนต์ผ่าน Bluetooth® เมื่อใดก็ตามที่คุณอยู่ใกล้แหล่งจ่ายไฟ

## 8.1 เริ่มต้นใช้งานแอป MyDolphin™ Plus

แอปนี้เข้ากันได้กับอุปกรณ์สมาร์ทต่อไปนี้:

- Apple (iOS) เวอร์ชัน 10 ขึ้นไป iPhone, iPad, iPod
- Android ระบบปฏิบัติการเวอร์ชัน 5 ขึ้นไป
- ตรวจสอบให้แน่ใจว่าอุปกรณ์สมาร์ทมือถือของคุณ (โทรศัพท์/แท็บเล็ต) เชื่อมต่อกับอินเทอร์เน็ต
- ตรวจสอบให้แน่ใจว่าคุณมีชื่อเครือข่าย Wi-Fi<sup>®</sup> และรหัสผ่านของคุณพร้อมใช้ งาน
- 3. ตรวจสอบให้แน่ใจว่าเปิดใช้งาน Bluetooth® บนอุปกรณ์สมาร์ทของคุณแล้ว
- แหล่งจ่ายไฟเชื่อมต่อกับ Wi-Fi<sup>®</sup> 2.4GHz เท่านั้น หากคุณมีเราเตอร์แบบคู่หรือสี่ แบนด์ เพื่อป้องกันปัญหาการเชื่อมต่อ ให้แยกและตั้งชื่อแยกสำหรับเครือข่าย
   2.4 และ 5GHz ปรึกษาผู้ให้บริการอินเทอร์เน็ตของคุณหรือดูคำแนะนำออนไลน์ สำหรับยี่ห้อเราเตอร์ของคุณ โปรดทราบว่าเราเตอร์บางรุ่นเป็น 5GHz เท่านั้น ในกรณีนี้คุณสามารถเปลี่ยนเราเตอร์เพื่อฟังก์ชันการทำงานที่สมบูรณ์หรือ เชื่อมต่อผ่าน Bluetooth<sup>®</sup> เมื่อคุณอยู่ใกล้หุ่นยนต์
- 5. ผู้ใช้ Android โปรดตรวจสอบให้แน่ใจว่า GPS และบริการระบุตำแหน่งของ คุณเปิดอยู่
- สำหรับ iOS 13 เท่านั้น ในขณะที่แอปกำลังทำงาน ให้เปิดใช้งาน Bluetooth<sup>®</sup> และตำแหน่ง

## 8.2 เตรียมหุ่นยนต์ทำความสะอาดสระสำหรับการเชื่อมต่อ

- 1. เชื่อมต่อหุ่นยนต์กับแหล่งจ่ายไฟ
- 2. ไฟ LED บนแหล่งจ่ายไฟของคุณจะเริ่มกะพริบเป็นสีฟ้า แสดงว่าเปิดเครื่องแล้ว
- 3. วางหุ่นยนต์ลงในน้ำ
- 4. กดปุ่มเปิดบนแหล่งจ่ายไฟ IoT ของคุณเพื่อเริ่มการทำงานของหุ่นยนต์

## 8.3 เปิดใช้งานเครื่องทำความสะอาดสระโดยใช้อุปกรณ์สมาร์ทมือถือของคุณ

- เปิดใช้งานแอป MyDolphin<sup>™</sup> Plus ขณะยืนอยู่ใกล้แหล่งจ่ายไฟสำหรับ กระบวนการจับคู่
- 2. ลงทะเบียนโดยสร้างบัญชีหรือใช้บัญชี Gmail/Facebook ของคุณ
- 3. ยอมรับและอนุญาตการเข้าถึงที่จำเป็นทั้งหมดเมื่อมีการร้องขอ
- แอปจะเริ่มจับคู่กับหุ่นยนต์ของคุณผ่านแหล่งจ่ายไฟ หรือกด "ไม่พบหุ่นยนต์? สแกนรหัส QR" เพื่อจับคู่กับเครื่องทำความสะอาดสระของคุณ
- รอให้ไฟ LED แสดงการเชื่อมต่อสีฟ้าติดสว่างคงที่ ซึ่งแสดงถึงการเชื่อมต่อ Bluetooth<sup>®</sup> และข้อความแสดงความสำเร็จในแอป คลิก "ตกลง, ถัดไป" เพื่อตั้ง ชื่อหุ่นยนต์ของคุณ
- เชื่อมต่อกับเครือข่าย Wi-Fi<sup>®</sup> บ้าน/สระของคุณ ตรวจสอบให้แน่ใจว่าใช้ตัวเลือก
   2.4Ghz เนื่องจาก 5.0Ghz จะไม่เชื่อมต่อกับแหล่งจ่ายไฟ
- 7. ป้อนรหัสผ่านของเครือข่าย Wi-Fi® บ้านของคุณ และกด "เชื่อมต่อ" หลังจากนั้น ไม่นาน แหล่งจ่ายไฟของคุณจะกะพริบเป็นสีเขียวและสีฟ้า แสดงว่าการ เชื่อมต่อ Wi-Fi® กำลังดำเนินอยู่
- รอให้ไฟ LED แสดงการเชื่อมต่อสีเขียวติดสว่างคงที่และข้อความแสดง ความสำเร็จในแอป

**หมายเหตุ:** ตรวจสอบให้แน่ใจว่าได้กรอกรายละเอียดการรับประกันและตั้งชื่อ Dolphin pool ของคุณเพื่อให้ง่ายต่อการรับบริการหากจำเป็น

## 8.4 ไฟ LED บนแหล่งจ่ายไฟ

## ไฟ LED แสดงการเชื่อมต่อ

ไฟ LED แสดงการเชื่อมต่อบนแหล่งจ่ายไฟมีหลายโหมด:

- 1. ไฟสีฟ้ากะพริบ รอการเชื่อมต่อ Bluetooth®
- 2. ไฟสีฟ้าติดสว่างคงที่ เชื่อมต่อผ่าน Bluetooth®
- ไฟสีเขียวติดสว่างคงที่ แหล่งจ่ายไฟเชื่อมต่อกับเครือข่าย Wi-Fi<sup>®</sup> และคลาวด์ แล้ว

 ไฟสีฟ้าและสีเขียวสลับกัน - แหล่งจ่ายไฟเชื่อมต่อผ่าน Bluetooth<sup>®</sup> และกำลัง พยายามเชื่อมต่อกับ Wi-Fi<sup>®</sup>

นอกจากนี้ยังกะพริบหากเชื่อมต่อกับ Wi-Fi® แต่กำลังทำงานผ่าน Bluetooth® ขณะใช้รีโมทคอนโทรล

## ไฟ LED เปิด/ปิด

- ไฟสีฟ้าติดสว่างคงที่ แหล่งจ่ายไฟเปิดอยู่ และเครื่องทำความสะอาดสระกำลัง ทำงาน
- ไฟสีเขียวกะพริบ รอการทำงานครั้งต่อไป (โหมดหน่วงเวลาหรือตัวตั้งเวลาราย สัปดาห์)
- ไฟสีฟ้า/เขียว/แดงสลับกัน กำลังอัปเดตโปรแกรมจากระยะไกล โปรดรอ จนกว่ากระบวนการจะเสร็จสมบูรณ์
- 4. ไฟสีแดงติดสว่างคงที่ เกิดข้อผิดพลาด โปรดดูที่การแก้ไขปัญหา

## คุณสมบัติปุ่มเปิด/ปิดของแหล่งจ่ายไฟ:

- 1. การทำงาน กดปุ่มเปิด/ปิดค้างไว้ไม่เกิน 5 วินาที
- เริ่มต้นอย่างรวดเร็ว คุณสมบัตินี้เปิดใช้งานฟีเจอร์เฉพาะผ่านแหล่งจ่ายไฟ \*ใน บางรุ่น ฟีเจอร์เหล่านี้สามารถเปลี่ยนแปลงได้ผ่านแอป เพื่อเปิดใช้งานตัวตั้ง เวลารายสัปดาห์ ให้กดปุ่มเปิด/ปิดค้างไว้ 5 วินาที ปล่อยหุ่นยนต์ไว้ในสระ มัน จะทำความสะอาดทุก 2 วันเป็นเวลาหนึ่งสัปดาห์ ล้างตัวกรองทุกสัปดาห์ ไฟ LED สีฟ้าจะกะพริบ 3 ครั้ง
- โหมดอัตโนมัติ คุณสมบัตินี้ช่วยให้คุณเชื่อมต่อกับบ้านอัจฉริยะของคุณ เพื่อ เปิดใช้งานโหมดอัตโนมัติ ให้กดปุ่มเปิด/ปิดค้างไว้ 15 วินาที ไฟ LED สีฟ้าจะ กะพริบ 3 ครั้ง

### 9. การแก้ปัญหา

| อาการ                 | สาเหตุที่เป็นไปได้                            | การแก้ไข               |
|-----------------------|-----------------------------------------------|------------------------|
| แหล่งจ่ายไฟหรือไฟ LED | <ul> <li>ไม่มีไฟในเต้าเสียบที่ผนัง</li> </ul> | • ตรวจสอบให้แน่ใจว่ามี |
| เปิด/ปิดไม่ทำงาน      | <ul> <li>แหล่งจ่ายไฟไม่ได้เปิดอยู่</li> </ul> | ไฟในเต้าเสียบที่ผนัง   |

| المعرف وا                       | • สายไฟไม่ได้เสียบเข้ากับ<br>เต้าเสียบไฟฟ้าอย่าง<br>ถูกต้อง<br>• อุปกรณ์ตัดไฟรั่วลงดิน<br>(Ground Fault<br>Interrupter) ปิดอยู่                                                                                              | <ul> <li>ตรวจสอบให้แน่ใจว่า<br/>แหล่งจ่ายไฟเสียบปลั๊ก<br/>และเปิดอยู่</li> <li>ตรวจสอบให้แน่ใจว่า<br/>สายไฟเสียบแน่นกับ<br/>แหล่งจ่ายไฟ</li> <li>ปิดแหล่งจ่ายไฟ รอ 30<br/>วินาที แล้วเปิดใหม่</li> <li>หากเต้าเสียบที่ผนังของ<br/>คุณมีอุปกรณ์ป้องกันไฟ<br/>กระชากพร้อมปุ่ม<br/>ทดสอบ/รีเซ็ต ให้กดปุ่มรี<br/>เซ็ตจนกว่าจะได้ยินเสียง<br/>คลิก</li> </ul> |
|---------------------------------|----------------------------------------------------------------------------------------------------|----------------------------------------------------------------------------------------------------|
| หุ่นยนตํไม่เคลือนที             | <ul> <li>สายสีฟ้าไม่ได้เชื่อมต่อ<br/>กับเต้าเสียบของ<br/>แหล่งจ่ายไฟอย่างถูกต้อง</li> <li>มีสิ่งกีดขวางที่ใบพัด ล้อ<br/>ตีนตะขาบ หรือล้อ</li> </ul>                                                                          | <ul> <li>ตรวจสอบให้แน่ใจว่า<br/>สายไฟเสียบแน่นกับ<br/>แหล่งจ่ายไฟ</li> <li>ถอดปลั๊กแหล่งจ่ายไฟ<br/>เปิดฝาครอบใบพัดและ<br/>ตรวจสอบว่าไม่มีสิ่งใดติด<br/>อยู่ในใบพัด</li> <li>ตรวจสอบว่าไม่มีสิ่งใด<br/>กีดขวางล้อตีนตะขาบหรือ<br/>ล้อ</li> </ul>                                                                                                    |
| หุ่นยนต์เคลื่อนที่เป็น<br>วงกลม | <ul> <li>ตะกร้ากรองอุดตัน</li> <li>มีเศษขยะติดอยู่ในตัว<br/>เรือนใบพัดหรือฝาครอบ<br/>ใบพัด</li> <li>แหล่งจ่ายไฟอยู่ใน<br/>ตำแหน่งที่ไม่ถูกต้อง</li> <li>มีการสะสมของตะไคร่<br/>หรือน้ำในสระไม่ตรงตาม<br/>ข้อกำหนด</li> </ul> | <ul> <li>ทำความสะอาดตะกร้า<br/>กรอง</li> <li>นำเศษขยะที่ติดอยู่ในตัว<br/>เรือนใบพัดหรือฝาครอบ<br/>ใบพัดออก (ดู<br/>ภาพประกอบ 6.3.1 ถึง<br/>6.3.4)</li> <li>วางแหล่งจ่ายไฟใน<br/>ตำแหน่งที่ช่วยให้หุ่นยนต์<br/>ทำความสะอาดสระ<br/>สามารถเข้าถึงพื้นที่</li> </ul>                                                                                         |

|                           |                               | ทั้งหมดของสระได้อย่าง                                     |
|---------------------------|-------------------------------|-----------------------------------------------------------|
|                           |                               | อิสระ                                                     |
|                           |                               | • แก้ไขสภาพสระและน้ำ                                      |
|                           |                               | ให้ถกต้อง                                                 |
| ห่นยนต์เคลื่อนที่แต่ไบ่ทำ | • ตะกร้ากรองอดตัน             | • ทำความสะอาดตะกร้า                                       |
| ความสะอาดสระ              | • บี้เศางขยะติดจยใบตัว        | กรอง                                                      |
|                           | เรื่องปั้นพัดหรือฝาดรอบ       | • บำเสนขยะที่ติดอย่ใบตัว                                  |
|                           | ายพัด                         | ร แก่เกี่ย ของที่ที่ที่ยองเหตุ<br>เรื่องปั้นพัดหรือปวดรอบ |
|                           | เปทศ<br>แปรงด้างเหง้า/หลังสึก | ในพัดออก (ด                                               |
|                           | • แบงพานทน // ที่ถึงถูก       | เปพทยยก (พู<br>ถวพมไระถวาม 6 2 1 ถึง                      |
|                           | ้อยทา                         | 111M0321100 0.2.1 810                                     |
|                           |                               | 0.3.4)                                                    |
| ۱. «٥.                    |                               | • เปลยนแบวงทสกหวอ                                         |
| หุ่นยนตทาความสะอาด        | • แหลงจายเพอยูเน              | • วางแหลงจายเพเน                                          |
| สระแคบางสวน               | ตาแหนงทเมถูกตอง               | ตาแหนงทชวยเหหุนยนต                                        |
|                           | • ปลอยสายสพาออกมาเม           | ทาความสะอาดสระ                                            |
|                           | เพียงพอสำหรับการ              | สามารถเข้าถึงพื้นที่                                      |
|                           | ท่างานที่ถูกต้องของ           | ทั้งหมดของสระได้อย่าง                                     |
|                           | หุ่นยนต์ทำความสะอาด           | อิสระ โดยตรวจสอบให้                                       |
|                           | สระ                           | แน่ใจว่าอยู่ห่างจากสระ                                    |
|                           | • ตัวกรองอุดตันระหว่าง        | อย่างน้อย 3.5 เมตร (12                                    |
|                           | รอบการทำความสะอาด             | ฟุต) และสูงจากพื้นอย่าง                                   |
|                           |                               | น้อย 11 ซม. (4 นิว)                                       |
|                           |                               | <ul> <li>ตรวจสอบว่ามีสายสีฟ้าที</li> </ul>                |
|                           |                               | หย่อนเพียงพอให้หุ่นยนต์                                   |
|                           |                               | ทำความสะอาดสระ                                            |
|                           |                               | สามารถเข้าถึงทั่วทั้งสระ                                  |
|                           |                               | <ul> <li>ทำความสะอาดตะกร้า</li> </ul>                     |
|                           |                               | กรอง - หากสระสกปรก                                        |
|                           |                               | มาก ให้ถอดตัวกรอง                                         |
|                           |                               | ละเอียดพิเศษออก (ดู                                       |
|                           |                               | ภาพประกอบ 6.2.1 ถึ้ง                                      |
|                           |                               | 6.2.3) ล้างทำความ                                         |
|                           |                               | สะอาดเพื่อไม่ให้เศษขยะ                                    |
|                           |                               | แข็งตัวติดถาวร ทำความ                                     |
|                           |                               | สะอาดสระโดยไม่ใช้ตัว                                      |

|                                                                                                    |                                                                                                    | กรองเหล่านี้ จากนั้นนำ<br>กลับมาใส่ที่ตะกร้ากรอง<br>(ดภาพประกอบ 6.2.4 ถึง                                                                                                    |
|----------------------------------------------------------------------------------------------------|----------------------------------------------------------------------------------------------------|----------------------------------------------------------------------------------------------------|
|                                                                                                    |                                                                                                    | 6.2.5)                                                                                                    |
| สายสีฟ้ามีรอยพับงอ                                                                                          | • สายเคเบิลพันกัน                                                                                                    | <ul> <li>เพื่อกำจัดรอยพับงอ ให้</li> <li>ดึงสายสีฟ้าออกให้สุดและ</li> <li>ปล่อยตากแดดไว้</li> </ul>                                                                                                    |
| หุ่นยนต์ไม่ไต่กำแพง                                                                                         | <ul> <li>ตะกร้ากรองอุดตัน</li> <li>มีตะไคร่บนผนัง</li> <li>ระดับ pH ไม่เหมาะสม</li> <li>มีเศษขยะติดอยู่ในตัว<br/>เรือนใบพัดหรือฝาครอบ<br/>ใบพัด</li> <li>แปรงด้านหน้า/หลังสึก<br/>หรอหรือไม่ใช่รุ่นที่เหมาะ<br/>สำหรับพื้นผิวสระที่เรียบ</li> </ul> | <ul> <li>ทำความสะอาดตะกร้า<br/>กรอง</li> <li>ตรวจสอบระดับสารเคมี<br/>ในน้ำ ระดับที่ไม่เหมาะสม<br/>อาจทำให้ตะไคร่น้ำเติบโต<br/>ทำให้ผนังลื่น หากเป็น<br/>เช่นนั้น ให้ปรับระดับและ<br/>ขัดผนัง</li> <li>นำเศษขยะที่ติดอยู่ในตัว<br/>เรือนใบพัดหรือฝาครอบ<br/>ใบพัดออก (ดู<br/>ภาพประกอบ 6.3.1 ถึง<br/>6.3.4)</li> <li>เปลี่ยนแปรงที่สึกหรอ<br/>หรือซื้อแปรงหลังแบบ<br/>เสมหรือแบบพิเศษ</li> </ul> |
| ไม่สามารถเสื้อมต่อถัง                                                                                       | ຸມນະລ່າວ່າເປັນໄລເບິ່ນວ່າວວ                                                                                                    | <ul> <li>รู้าซู้แก่หว่าวุ่ากุฬ (ของ</li> </ul>                                                                                                    |
| ไม่สามารถเชื่อมต่อกับ<br>Wi-Fi® ของคุณได้ และไฟ<br>LED แสดงการสื่อสารบน<br>แหล่งจ่ายไฟกะพริบเป็นสี<br>เขียว | <ul> <li>แหล่งจ่ายไฟอยู่ห่างจาก<br/>เราเตอร์มากเกินไป<br/>(สัญญาณอ่อน) หรือเรา<br/>เตอร์ของคุณทำงานไม่<br/>ถูกต้อง</li> </ul>                                                                                                    | <ul> <li>รีเซ็ตแหล่งจ่ายไฟ (ถอด<br/>สายไฟ) และรอ 1 นาที</li> <li>ตรวจสอบว่าสมาร์ทโฟ<br/>นของคุณมีการเชื่อมต่อ<br/>Wi-Fi® ที่แรงใกล้กับ<br/>แหล่งจ่ายไฟ (ลองเล่น<br/>แอปพลิเคชันสตรีมวิดีโอ<br/>ออนไลน์)</li> <li>ตรวจสอบว่าเราเตอร์<br/>บ้านทำงานถูกต้อง</li> <li>วางตำแหน่ง<br/>แหล่งจ่ายไฟให้ใกล้กับเรา</li> </ul>                                                                            |

|                         |                                            | เตอร์บานมากทสุดเทาท                        |
|-------------------------|--------------------------------------------|--------------------------------------------|
|                         |                                            | จะทาเด                                     |
|                         |                                            | • พจารณาต่ดตั้งตัวขยาย                     |
|                         |                                            | สัญญาณ Wi-Fi® 2.4 GHz                      |
|                         |                                            | เพื่อให้แน้ใจว่าคุณมีความ                  |
|                         |                                            | แรงของสัญญาณที                             |
|                         |                                            | เพียงพอ                                    |
|                         |                                            | <ul> <li>แหล่งจ่ายไฟเชือมต่อกับ</li> </ul> |
|                         |                                            | Wi-Fi® 2.4GHz เท่านั้น                     |
|                         |                                            | หากคุณมีเราเตอร์แบบคู่                     |
|                         |                                            | ให้แยกเครือข่าย 2.4 และ                    |
|                         |                                            | 5GHz และตั้งชื่อให้ไม่ซ้ำ                  |
|                         |                                            | กัน คุณสามารถหา                            |
|                         |                                            | คำแนะนำสำหรับยี่ห้อเรา                     |
|                         |                                            | เตอร์ของคุณออนไลน์หรือ                     |
|                         |                                            | ปรึกษาผู้ให้บริการ                         |
|                         |                                            | อินเทอร์เน็ตของคุณ                         |
|                         |                                            | • หมายเหตุ: ในกูรณีที่ไฟ                   |
|                         |                                            | LED แสดงการสื่อสาร                         |
|                         |                                            | ยังคงกะพริบเป็นสีเขียว                     |
|                         |                                            | คุณมีตัวเลือกในการ                         |
|                         |                                            | เชื่อมต่อผ่าน Bluetooth®                   |
| ไม่สามารถเชื่อมต่อกับ   | <ul> <li>แหล่งจ่ายไฟอยู่ห่างจาก</li> </ul> | • ลองปิดและเปิด                            |
| หุ่นยนต์ของคุณผ่าน      | อุปกรณ์สมาร์ทมากเกินไป                     | Bluetooth® ของ                             |
| Bluetoothุ® และไฟ LED   | หรือ Bluetooth® ของคุณ                     | สมาร์ทโฟนของคุณ                            |
| แสดงการสื่อสารบน        | ถูกปิดใช้งาน หรือทำงาน                     | <ul> <li>เข้าใกล้แหล่งจ่ายไฟมาก</li> </ul> |
| แหล่งจ่ายไฟกะพริบเป็นสี | ไม่ถูกต้อง                                 | ขึ้น                                       |
| ฟ้า                     |                                            | • ตรวจสอบให้แน่ใจว่าไม่                    |
|                         |                                            | มีสิ่งกีดขวางหรืออุปสรรค                   |
|                         |                                            | ระหว่างคุณกับ                              |
|                         |                                            | แหล่งจ่าย่ไฟ                               |
|                         |                                            | <ul> <li>ปิดแล้วเปิดแหล่งจ่ายไฟ</li> </ul> |
|                         |                                            | ใหม่                                       |
|                         |                                            | <ul> <li>หากการแก้ไขปัญหา</li> </ul>       |
|                         |                                            | ข้างต้นไม่ช่วย ให้ติ้ดต่อ                  |

| ตัวแทนจำหน่ายเพื่อขอรับ<br>การสนับสนุนเพิ่มเติม                                                                |
|----------------------------------------------------------------------------------------------------|
| <ul> <li>เราขอแนะนำอย่างยิ่ง<br/>ให้ทำความสะอาดตะกร้า<br/>กรองหลังจากรอบการทำ<br/>ความสะอาดทุกครั้ง</li> </ul> |

### 10. MyDolphin™ Plus – การแก้ปัญหา

ก่อนใช้แอป ตรวจสอบให้แน่ใจว่าคุณมีสัญญาณ Wi-Fi® ที่แรงที่ 2.4GHz หากคุณมีเรา เตอร์แบบคู่หรือสี่แบนด์ เพื่อป้องกันปัญหาการเชื่อมต่อ ให้แยกและตั้งชื่อแยกสำหรับ เครือข่าย 2.4 และ 5GHz ปรึกษาผู้ให้บริการอินเทอร์เน็ตของคุณหรือดูคำแนะนำ ออนไลน์สำหรับยี่ห้อเราเตอร์ของคุณ หากสัญญาณใกล้แหล่งจ่ายไฟไม่แรงพอที่จะ สตรีมวิดีโอออนไลน์ได้อย่างง่ายดาย ให้พิจารณาติดตั้งตัวขยายสัญญาณ Wi-Fi® 2.4GHz

| สิ่งที่ต้องการทำ               | ขั้นตอน                                                  |
|--------------------------------|----------------------------------------------------------|
| หุ่นยนต์ทำความสะอาดสระไม่      | แหล่งจ่ายไฟกำลังพยายามเชื่อมต่อกับเครือข่าย              |
| เชื่อมต่อกับ Wi-Fi® และ        | Wi-Fi® บ้าน/สระของคุณและคลาวด์ แต่สัญญาณ                 |
| แหล่งจ่ายไฟกะพริบไฟสีเขียว     | อินเทอร์เน็ตอ่อน                                         |
|                                | 1. หากเป็นไปได้ ให้นำแหล่งจ่ายไฟเข้าใกล้แหล่ง            |
|                                | สัญญาณ Wi-Fi® มากขึ้น                                    |
|                                | 2. พิจารณาใช้ตัวขยายสัญญาณ Wi-Fi® เพื่อให้ได้            |
|                                | สัญญาณที่แรงขึ้น                                         |
| การเชื่อมต่อครั้งที่สองหลังจาก | การสูญเสียเราเตอร์ / Wi-Fi®:                             |
| สูญเสียเราเตอร์ / Wi-Fi®: วิธี | 1. เปิ้ดแอป ข้อความ "บริการคลาวด์ของเราดู                |
| เปลี่ยนเป็น Bluetooth®         | เหมือนจะไม่ทำงาน" จะปรากฏขึ้น (อาจใช้เว <sup>้</sup> ลา  |
| หลังจากการเชื่อมต่อ Wi-Fi® /   | สองสามวินาที) และรูปโลกบน ี้แถบด้านบนจะ                  |
| 3G ครั้งแรก                    | เปลี่ยนเป็นสีแดง                                         |
|                                | 2. เลื่อนลงและคลิก "เลือกวิธีแก้ปัญหาอื่น" ซึ่งจะ        |
|                                | นำคุณไปยังตัวเลือก Bluetooth® (*้วิธีแก้ปัญหานี้         |
|                                | จะเป็นการแก้ปัญหาแบบครั้งเดียว โปรดทรา <sup>ั</sup> บว่า |

### ตรวจสอบให้แน่ใจว่าเปิดใช้งาน Bluetooth® บนสมาร์ทโฟนของคุณแล้ว

|                                | เพื่อให้สามารถเชื่อมต่อผ่าน Bluetooth® ต่อไป     |
|--------------------------------|--------------------------------------------------|
|                                | ได้ ผู้ใช้ต้องอยู่ใกล้กับหุ่นยนต์)               |
|                                | 3. แอปจะเชื่อมต่อกับ Wi-Fi® โดยอัตโนมัติเมื่อ    |
|                                | การเชื่อมต่อกลับคืนมา หากไม่เชื่อมต่อใหม่ ให้รี  |
|                                | สตาร์ทแอป                                        |
|                                | 4. หากการขัดจังหวะของเครือข่ายยังคงเกิดขึ้น      |
|                                | ให้ลองปรับปรุงคุณภาพของสัญญาณเราเตอร์            |
|                                | บ้าน (ย้ายเข้าใกล้เราเตอร์มากขึ้น ติดตั้งตัวขยาย |
|                                | สัญญาณ Wi-Fi® และ/หรือแยกแบนด์ 2.4 และ           |
|                                | 5.0 GHz ตั้งชื่อแต่ละแบนด์ให้ไม่ซ้ำกัน และ       |
|                                | เชื่อมต่อกับแบนด์ 2.4GHz (ตรวจสอบ                |
|                                | อินเทอร์เน็ตเพื่อดูคำแนะนำสำหรับเราเตอร์ของ      |
|                                | คุณโดยเฉพาะ หรื่อติดต่อผู้ให้บริการอินเทอร์เน็ต  |
|                                | ข้องคุณ))                                        |
| การเชื่อมต่อครั้งแรก วิธี      | ก่อนเริ่ม: เชื่อมต่อผ่าน Wi-Fi® นั้น 3G/4G       |
| เชื่อมูต่อด้วย Bluetooth®      | จะต้องเปิดอยู่                                   |
| เท่านั้น                       | 1. เสียบแหล่ง ้จ่ายไฟ                            |
|                                | 2. เชื่อมต่อหุ่นยนต์เข้ากับแหล่งจ่ายไฟ           |
|                                | 3. ดาวุน์โหลดแอป MyDolphin™ Plus ใหม่            |
|                                | 4. ลงชื่อเข้าใช้แอปและให้การอนุญาตแก่สิ่งที่แอ   |
|                                | ปต้องการ                                         |
|                                | 5. เลือกหุ่นุยนต์และตั้งชื่อให้หุ่นยนต์          |
|                                | 6. กดข้ามขั้นตอนเพื่อเชื่อมต่อ Wi-Fi®            |
| วิธีเปลี่ยนเป็น Wi-Fi® หลังจาก | 1. ตรวจสอบให้แน่ใจว่าคุณได้เปิด Bluetooth®       |
| การเชื่อม Bluetooth® ครั้งแรก  | และ Wi-Fi®                                       |
|                                | 2. เปิดแอป MyDolphin™ Plus และเชื่อมต่อ          |
|                                | หุ่นยนต์ผ่าน Bluetooth®                          |
|                                | 3. ในแถบเมนูด้านบน เลือนไปด้านข้างเพื่อไปที      |
|                                | การตั้งค่า แล้วคลิก"ตั้งค่า Wi-Fi®",             |
|                                | 4. ทำตามคำแนะนำของแอปเพื่อเชื่อมต่อกับ Wi-       |
|                                | Fi® ที่บ้านของคุณ                                |
| การเปลียนเครือข่าย Wi-Fi®      | มีการเปลี่ยนเราเตอร์                             |
| ของคุณ                         | 1 ูเข้าสู่แอพ → คุณจะเห็นข้อผิดพลาดในการ         |
|                                | เชื่อมต่อ                                        |
|                                | 2. ไปที "การตั้งค่า" ที่แถบด้านบนของหน้าจอ       |

|                              | 3. ไปที่ "การตั้งค่า Wi-Fi®" ทำตามคำแนะนำของ<br>แอป<br>4. พร้อมกัน สี LED บนแหล่งจ่ายไฟจะเปลี่ยนเป็น<br>สีเขียวค้าง (นี่คือการยืนยันว่าเชื่อมต่อ Wi-Fi®<br>แล้ว) |
|------------------------------|----------------------------------------------------------------------------------------------------|
| การเปลี่ยนแหล่งจ่ายไฟสำหรับ  | แหล่งจ่ายไฟใหม่สำหรับหุ่นยนต์ที่เชื่อมต่อผ่าน                                                                                                    |
| การเชื่อมต่อ Wi-Fi® ใหม่     | Wi-Fi®                                                                                                    |
|                              | 1. เปิดแหล่งจ่ายไฟในขณะที่เชื่อมต่อกับหุ่นยนต์                                                                                                    |
|                              | และปล่อยให้มันทำงานเป็นเวลาหลายวินาที (มัน                                                                                                    |
|                              | จะซิงค์กับหุ่นยนต์)                                                                                                    |
|                              | 2. เข้าุสู่ระบบแอป ข้อความแสดงข้อผิดพลาดใน                                                                                                    |
|                              | การเชื่อมต่อจะปรากฏขึ้น                                                                                                    |
|                              | 3. ปฏิบัติตามคำแนะนำของแอป                                                                                                    |
|                              | 4. ไฟ LED ของแหล่งจ่ายไฟจะกะพริบเป็นสีเขียว                                                                                                    |
| การเปลี่ยนชุดมอเตอร์สำหรับยู | 1. ถอดแหล่งจ่ายไฟออกจากเต้ารับทีผนังก่อนใช้                                                                                                    |
| นิตที่ช่างเทคนิคไม่ได้รายงาน | งาน                                                                                                    |
| ไปยังระบบสนับสนุน            | 2. หลังจากเปลี่ยนชุดมอเตอร์ (MU) แล้ว ให้                                                                                                    |
|                              | เชื่อมต่อแหล่งจ่ายไฟเข้ากับเต้ารับไฟฟ้าที่ผนังอีก                                                                                                    |
|                              | ครั้ง และเปิดแหล่งจ่ายไฟ ปล่อยให้หุ่นยนต์ทำงาน                                                                                                    |
|                              | เป็นเวลาหลายวินาที                                                                                                    |
|                              | 3. เปิดแอป MyDolphin™ Plus คุณจะเห็น                                                                                                    |
|                              | ข้อผิดพลาดในการเชื่อมต่อ                                                                                                    |
|                              | 4. ปฏิบัติตามคำแนะนำของแอป                                                                                                    |

## หากไม่มีวิธีแก้ไขเหล่านี้แก้ปัญหาของคุณได้ ให้ติดต่อฝ่ายบริการลูกค้าของ Maytronics:

#### North America

1-888-365-7446 ext. 1002

customersupport@maytronicsus.com

#### France

+33 (0)4 42 98 14 90

support@maytronics.fr

#### Australia, NZ, South Africa

1 300 693 657

infoau@maytronics.com

#### Rest of the world / Maytronics HQ

00 800 69694141 (toll free number)

#### 00 972 77 96 14 204 (international call)

wecare@maytronics.com

For full information and additional troubleshooting please visit us at:

www.maytronics.com